Para navegar por el portal será necesario que te inscribas y para ello existen dos opciones: 1) Registro temporal, para periodo de prueba gratis contemplado en 15 das, pero si necesites más tiempo para convencerte, ponnos un correo a roberto@assertiva.mx y lo alargamos el tiempo que nos pidas, 2) Registro definitivo.

# **Registro Temporal**:

|          |                                   | CONÓCENOS SUSCRÍBETE HE                             | RRAMIENTAS PREGUNTAS          | CONTÁCTANOS 📑 ⊵     | Iniciar Sesión                                              |           |
|----------|-----------------------------------|-----------------------------------------------------|-------------------------------|---------------------|-------------------------------------------------------------|-----------|
|          |                                   |                                                     |                               | <u>Si es</u>        | la primera vez que navega por el p<br><u>dar clic aquí.</u> | ortal     |
|          | Asesoría                          | a Médica en Se                                      | guros de Vio                  | da y Gastos         | Médicos                                                     | 332050000 |
|          | ¿Eres asesor d                    | le seguros? En Asserti                              | iva te ayudamos a             | elevar tus venta    | as apoyándote                                               |           |
|          | más clientes s                    | atisfechos y aumenta                                | ando tus ventas.              |                     |                                                             |           |
|          | Navega en el si<br>brindan inform | tio para encontrar noti<br>ación útil para tu profe | cias, temas de inter<br>sión. | és y sitios en Inte | rnet que te                                                 |           |
|          | C                                 | nsulta Noticias                                     | Beneficios                    | e Interés Lig       |                                                             |           |
|          |                                   |                                                     |                               |                     |                                                             |           |
| 1 Baller |                                   | Person                                              | 00000                         | - 200               |                                                             |           |

Da clic en el botón señalado por la flecha, en la parte superior derecha de la pantalla

Te lleva a la página de ingreso al Portal, si no estás registrado, en la mitad inferior de la pantalla ingresa solo tu nombre,

|                                |                                                                                         | número de         |
|--------------------------------|-----------------------------------------------------------------------------------------|-------------------|
|                                | Si va estás Inscrito ingresa aquí                                                       | celular, correo   |
| ASESORIA EN SEGUROS PERSONALES |                                                                                         | electrónico (el   |
|                                | Correo: correo@direccion.com                                                            | correo que        |
|                                | Contraseña: Contraseña                                                                  | registres será tu |
|                                | Iniciar Sesión                                                                          | usuario) y una    |
|                                | Olvidaste tu contraseña                                                                 | contraseña y de   |
|                                |                                                                                         | inmediato podrás  |
| Sie                            | s primera vez que ingresas al Portal                                                    | ingresar en la    |
| Elige                          | si quieres acceso temporal gratis o Inscripción definitiva. Para período de prueba solo | parte superior de |
| nece                           | sitas ingresar tu correo y tu contraseña que te servirán por 15 días sin cargo alguno   | esa pantalla tu   |
| con                            | eo@direccion.com                                                                        | usuario y         |
| Nor                            | nbre                                                                                    | contraseña y te   |
| Cel                            | ular                                                                                    | regresa a la      |
| Cor                            | Itraseña Confirmar Contraeña                                                            | página de Inicio. |
|                                |                                                                                         |                   |
|                                |                                                                                         | Es recomendable,  |
|                                |                                                                                         | para que          |

conozcas el Portal, que des clic en el menú 'Preguntas' y enseguida en '¿Cómo funciona?' con lo que llegas a un video que te explica con detalles el contenido y los beneficios del Portal.

# **Registro definitivo:**

**Da clic en el menú 'Suscripción'** de la pantalla de 'Inicio' y aparece en la pantalla el texto del Contrato (Condiciones de uso), Limitación de responsabilidades, Código de ética y Aviso de Privacidad, todo los cual está contenido en 4 archivos que puedes bajar a tu computadora y/o imprimirlo.

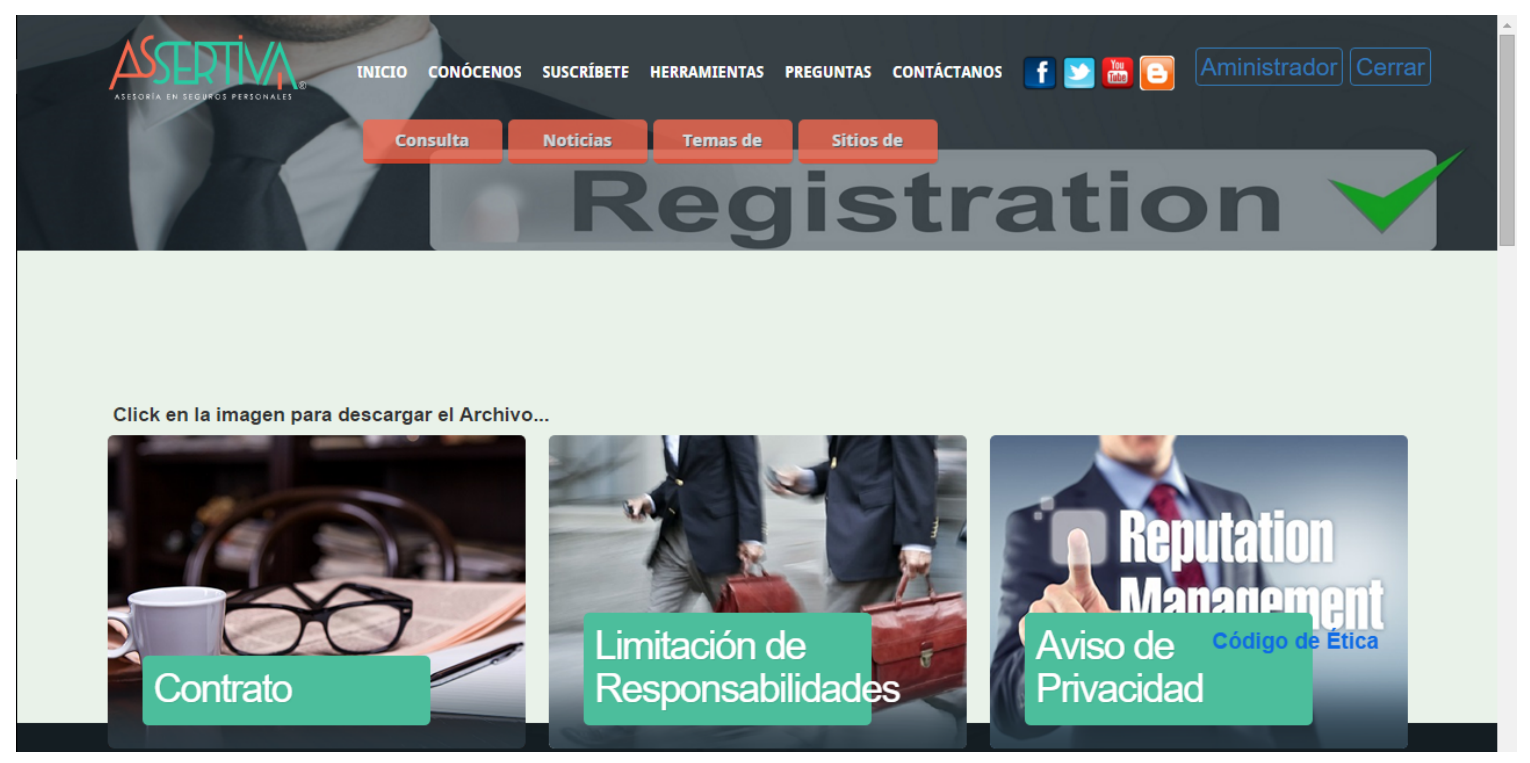

#### Deslizando la barra lateral hacia abajo verás Costos y formas de pago

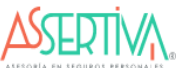

INICIO CONÓCENOS SUSCRÍBETE HERRAMIENTAS PREGUNTAS CONTÁCTANOS 🕤 🕑 🛅 🗈 Aministrador Cerrar

| Pinit         | Precio Normal |                        |           |             |  |  |
|---------------|---------------|------------------------|-----------|-------------|--|--|
| Forma de Pago | Mensual       | Trimestral             | Semestral | Anual       |  |  |
| Costo         | \$ 150.00     | \$ 425.00              | \$ 800.00 | \$ 1,500.00 |  |  |
| Promoción     |               |                        |           |             |  |  |
|               | P             | romoción               |           |             |  |  |
| Forma de Pago | P<br>Mensual  | romoción<br>Trimestral | Semestral | Anual       |  |  |

#### \* El precio incluye IVA

Recuerda que para tener acceso al portal y a la asesoría médica deberás mantener vigente tu membresía cubriendo el costo oportunamente.

El pago lo puedes hacer con tarjeta de crédito a través de PayPal o mediante depósito en cuenta de cheques (más delante te damos los detalles para el depósito). La forma de pago mensual solo se acepta si el pago es con tarjeta de crédito. Si depositas a cuenta de cheques mediante transferencia electrónica o depositas en ventanilla asegúrate por favor de enviarnos la notificación y comprobante de depósito a **admon@assertiva.mx** incluyendo en el correo tu nombre completo y RFC o tu registro de cliente. Por la misma vía te haremos llegar la factura correspondiente.

Si tu pago lo hace con tarjeta de crédito se te harán cargos recurrentes con la periodicidad que corresponde al plan de pago elegido, salvo que nos notifiques lo contrario a admon@assertiva.mx al menos tres días habiles antes del cargo. Si optaste por hacer tus pagos a través del banco no olvides hacerlo oportunamente para que mantengas tu cuenta vigente. Al deslizarla más hacia abajo llenarás los datos que son necesarios para la inscripción y facturación. Al concluir la captura de tus datos (el último campo es País) en la parte inferior de la pantalla aparecerá un mensaje preguntándote si aceptas Términos y Condiciones

|                                               | CONÓCENOS SUSCRÍBETE HERRAMIENTA            | S PREGUNTAS CONTÁCTANOS                   | Ministrador Cerrar                                                      |
|-----------------------------------------------|---------------------------------------------|-------------------------------------------|-------------------------------------------------------------------------|
|                                               | DATOS DE IN<br>LEER INSTRUCCIO              | NSCRIPCIÓN<br>DNES DE LIENADO             |                                                                         |
| Roberto                                       | Garcia Gómez                                |                                           | INSTRUCCIONES DE LLENADO                                                |
| Assertiva                                     | 3336614596                                  | 3316509037                                | Para avanzar o retroceder entre<br>los campos presiona < TAB >.         |
| roberto@assertiva.mx                          |                                             |                                           | Tab                                                                     |
| GAGR480105TJ7                                 | Asesoría Asertiva en Seguros Personales, SC |                                           |                                                                         |
| Av. López Mateos Sur                          | 2077                                        | Z24B                                      | * Es deseable tener ambos pero uno sería suficiente.                    |
| Jardines de Plaza del Sol                     | 44590                                       | Guadalajara                               | una nueva.                                                              |
| Guadalajara                                   | Jalisco                                     | México                                    | T SI lo registraste en el SA i ingresalo si no pasa al siguiente campo. |
| ¿Aceptas términos y condiciones del contrato? | Sí o                                        | Νοο                                       | Quiero Leer el Contrato                                                 |
|                                               |                                             |                                           |                                                                         |
|                                               |                                             |                                           |                                                                         |
| Inicio                                        | Conócenos Suscríbete H                      | erramientas Preguntas                     | Contáctanos                                                             |
| ©2015 Assertiva Politicas de                  | Privacidad                                  | in an an an an an an an an an an an an an | Netcommerce 1998-2015                                                   |
|                                               |                                             |                                           |                                                                         |

Si aceptas términos y condiciones en la parte inferior elige plan de pago (mensual, trimestral, semestral o anual)

|                                               | CONÓCENOS SUSCRÍBETE HERRAMIENTA           | S PREGUNTAS CONTÁCTANOS 🚺            | 🔰 🛅 🔲 🔝                                                                   |
|-----------------------------------------------|--------------------------------------------|--------------------------------------|---------------------------------------------------------------------------|
|                                               | DATOS DE IN<br>LEER INSTRUCCIO             | <b>ISCRIPCIÓN</b><br>DNES DE LIENADO |                                                                           |
| Roberto                                       | García Gómnez                              |                                      | INSTRUCCIONES DE LLENADO                                                  |
| Assertiva                                     | 3336614596                                 | 3316509037                           | Para avanzar o retroceder entre<br>los campos presiona < TAB >.           |
| roberto@assertiva.mx                          | Dassertiva.mx                              |                                      | Tab                                                                       |
| GAGR480105TJ7                                 | Asesoría Asertiva en Seguros Personales SC | <u>.</u>                             |                                                                           |
| Av. López Mateos Sur                          | 2077                                       | Z24B                                 | * Es deseable tener ambos pero uno sería suficiente.                      |
| Jardines de Plaza del Sol                     | 44510                                      | Guadalajara                          | n si ya tienes contrasena puedes usar la misma o crear<br>una nueva.      |
| Guadalajara Jalisco                           |                                            | México                               | † Si lo registraste en el SAT ingrèsalo si no pasa al<br>siguiente campo. |
| ¿Aceptas términos y condiciones del contrato? | Sí o                                       | Νοο                                  | Quiero Leer el Contrato                                                   |
| Elige Plan de Pago: Mensual \$125             | ○ Trimestral \$350 ○ S                     | Semestral \$650 O Anual \$120        | 0 0                                                                       |

En el costo se incluye el IVA. Precios de promoción, se sostendrán por 6 meses para pago mensual y un año los otros planes.

## Enseguida te pide elegir forma de pago: depósito bancario o tarjeta. Si elegiste el plan mensual el pago deberá ser con tarjeta

| Roberto                                                                                                    | García Gómnez                                                         |                                     | INSTRUCCIONES DE LLENADO                                                                                        |  |  |
|----------------------------------------------------------------------------------------------------|-----------------------------------------------------------------------|-------------------------------------|----------------------------------------------------------------------------------------------------|--|--|
| Assertiva                                                                                                    | 3336614596                                                            | 3316509037                          | Para avanzar o retroceder entre<br>los campos presiona < TAB >.                                                 |  |  |
| roberto@assertiva.mx                                                                                                    |                                                                       |                                     | Tab                                                                                                    |  |  |
| GAGR480105TJ7                                                                                                    | Asesoría Asertiva en Seguros Personales SC                            |                                     |                                                                                                    |  |  |
| Av. López Mateos Sur                                                                                                    | 2077 Z24B                                                             |                                     | * Es deseable tener ambos pero uno sería suficiente.<br>¶ Si va tienes contraseña (puedes usar la misma o crear |  |  |
| Jardines de Plaza del Sol                                                                                                   | 44510                                                                 | Guadalajara                         | una nueva.<br>+ Si la registracte en el SAT ingrésalo el no pasa al                                             |  |  |
| Guadalajara                                                                                                    | Jalisco                                                               | México                              | siguiente campo.                                                                                                |  |  |
| ¿Aceptas términos y condiciones del contrato?                                                                               | Sí o                                                                  | Νοο                                 | Quiero Leer el Contrato                                                                                         |  |  |
| Elige Plan de Pago: Mensual \$125                                                                                           | ○ Trimestral \$350 ◎                                                  | Semestral \$650 O Anual \$120       | 0 0                                                                                                    |  |  |
| En el costo se incluve el IVA. Precios                                                                                      | de promoción, se sostendrán por 6 m                                   | eses para pago mensual y un año los | otros planes.                                                                                                   |  |  |
| En el costo se incluye el tvA. Predos de promoción, se sostenidian por o meses para pago mensual y un ano los otros planes. |                                                                       |                                     |                                                                                                    |  |  |
| Selecciona tu Forma de Pago:                                                                                                | Selecciona tu Forma de Pago: Depósito bancario I Tarjeta de Crédito I |                                     |                                                                                                    |  |  |
| Selecciona tu Forma de Pago:                                                                                                | '                                                                     |                                     |                                                                                                    |  |  |
| Selecciona tu Forma de Pago:                                                                                                |                                                                       |                                     |                                                                                                    |  |  |
| Selecciona tu Forma de Pago:                                                                                                | ·                                                                     |                                     |                                                                                                    |  |  |
| Selecciona tu Forma de Pago:                                                                                                | ·                                                                     |                                     |                                                                                                    |  |  |

Si eliges depósito bancario aparece el mensaje que vez abajo. Te sugiero dar clic en el texto 'Imprimir detalles de tu plan y de cuenta de depósito' y luego imprimirlo y/o guardarlo en tu computadora. Finalmente da clic en 'Guardar datos de facturación' y habrás concluido el proceso. No olvides notificarnos que ya estás inscrito mediante un correo a <u>admon@assertiva.mx</u> para formalizar tu alta y enviarte tu factura.

|                                                                                                    | 3330014590                                                                              | 3316509037                                                               | los campos presiona < TAB >.                                                                                    |
|----------------------------------------------------------------------------------------------------|-----------------------------------------------------------------------------------------|--------------------------------------------------------------------------|----------------------------------------------------------------------------------------------------|
| roberto@assertiva.mx                                                                                                    |                                                                                         | ••••••                                                                   | Tab                                                                                                    |
| GAGR480105TJ7                                                                                                    | Asesoría Asertiva en Seguros Personales SC                                              |                                                                          | -+1                                                                                                    |
| Av. López Mateos Sur                                                                                                    | 2077                                                                                    | Z24B                                                                     | * Es deseable tener ambos pero uno sería suficiente.<br>¶ Si va tienes contraseña (nuedes usar la misma o crear |
| Jardines de Plaza del Sol                                                                                                    | 44510                                                                                   | Guadalajara                                                              | una nueva.                                                                                                    |
| Guadalajara                                                                                                    | Jalisco                                                                                 | México                                                                   | siguiente campo.                                                                                                |
| ¿Aceptas términos y condiciones del contrato?                                                                                   | Sí o                                                                                    | Νοο                                                                      | Quiero Leer el Contrato                                                                                         |
| En el costo se incluye el IVA. Precios<br>Selecciona tu Forma de Pago                                                           | de promoción, se sostendrán por 6 m<br>: Depósito bancario ®                            | eses para pago mensual y un año los<br>Tarjeta de Crédito o              | otros planes.                                                                                                   |
| 'or favor has tu depósito en ventanilla o m<br>Asesoría Asertiva en Seguros Personales                                          | ediante transferencia electrónica a cuenta d<br>SC a la Cta. de cheques 70080239511 CL/ | le cheques Banamex a nombre de<br>ABE 002320700802395111 y notificanoslo |                                                                                                    |
| admon@assertiva.mx para la activació<br>os siguientes dos días hábiles identificáno<br>e damos la más cordial bienvenida y esta | lote con el correo y contraseña que registra:<br>imos al pendiente de tus consultas.    | de puedes continuar ingresando ai portai<br>ste.                         |                                                                                                    |

Si elegiste pagar con tarjeta de crédito te aparece el siguiente mensaje. Te sugerimos dar clic sobre el texto 'Imprimir detalles de tu plan y de cuenta de depósito' para que sepas qué cargos se te harán y guardes y/o imprimas esos datos. Luego da clic en 'Guardar Factura'

| Assertiva                                                                                                    | 3336614596                                                                                                    | 3316509037                                                                                                    | los campos presiona < TAB >.                         |
|----------------------------------------------------------------------------------------------------|----------------------------------------------------------------------------------------------------|----------------------------------------------------------------------------------------------------|------------------------------------------------------|
| roberto@assertiva.mx                                                                                                    | •••••                                                                                                    |                                                                                                    | Tab                                                  |
| GAGR480105TJ7                                                                                                    | Asesoría Asertiva en Seguros Personales SC                                                                                                    |                                                                                                    |                                                      |
| Av. López Mateos Sur                                                                                                    | 2077                                                                                                    | Z24B                                                                                                    | * Es deseable tener ambos pero uno sería suficiente. |
| Jardines de Plaza del Sol                                                                                                    | 44510                                                                                                    | Guadalajara                                                                                                    | una nueva.                                           |
| Guadalajara                                                                                                    | Jalisco                                                                                                    | México                                                                                                    | siguiente campo.                                     |
| ¿Aceptas términos y condiciones del contrato?                                                                                                    | Sí o                                                                                                    | Νοο                                                                                                    | Quiero Leer el Contrato                              |
|                                                                                                    |                                                                                                    |                                                                                                    |                                                      |
| Elige Plan de Pago: Mensual \$125                                                                                                    | ○ Trimestral \$350 ◎ S                                                                                                    | Semestral \$650                                                                                                    | 0 0                                                  |
| Elige Plan de Pago: Mensual \$125<br>En el costo se incluye el IVA. Precios                                                                                                    | <ul> <li>Trimestral \$350 • S</li> <li>de promoción, se sostendrán por 6 m</li> </ul>                                                                                                    | Semestral \$650 O Anual \$120<br>eses para pago mensual y un año los                                                                                                    | 00 otros planes.                                     |
| Elige Plan de Pago: Mensual \$125<br>En el costo se incluye el IVA. Precios<br>Selecciona tu Forma de Pago:                                                                                                    | <ul> <li>Trimestral \$350 <ul> <li>Trimestral \$350 <ul> <li>Tr</li></ul></li></ul> | Semestral \$650 O Anual \$120<br>eses para pago mensual y un año los<br>Tarjeta de Crédito O                                                                                                    | 00 otros planes.                                     |
| Elige Plan de Pago: Mensual \$125<br>En el costo se incluye el IVA. Precios<br>Selecciona tu Forma de Pago:<br>'or favor has tu depósito en ventanilla o me<br>isesoría Asertiva en Seguros Personales<br>admon@assertiva.mx para la activación<br>is siguientes dos días hábiles identificándo<br>e damos la más cordial bienvenida y estar                                                                          | <ul> <li>Trimestral \$350 • S</li> <li>de promoción, se sostendrán por 6 m</li> <li>Depósito bancario •</li> <li>ediante transferencia electrónica a cuenta o</li> <li>SC a la Cta. de cheques 70080239511 CLA</li> <li>o definitiva de tu cuenta. En tanto esto suce</li> <li>o tecon el correo y contraseña que registra:</li> <li>mos al pendiente de tus consultas.</li> </ul>                                                                                                    | Semestral \$650 Anual \$120<br>eses para pago mensual y un año los<br>Tarjeta de Crédito<br>de cheques Banamex a nombre de<br>ABE 002320700802395111 y notificanoslo<br>de puedes continuar ingresando al portal<br>ste.                                                                                                   | 00 otros planes.                                     |
| Elige Plan de Pago: Mensual \$125<br>En el costo se incluye el IVA. Precios<br>Selecciona tu Forma de Pago:<br>Por favor has tu depósito en ventanilla o me<br>sesoría Asertiva en Seguros Personales<br>admon@assertiva.mx para la activación<br>os siguientes dos días hábiles identificándo<br>e damos la más cordial bienvenida y estar<br>i deseas puedes Imprimir detalles de tu                                | <ul> <li>Trimestral \$350 • S</li> <li>de promoción, se sostendrán por 6 m</li> <li>Depósito bancario •</li> <li>ediante transferencia electrónica a cuenta o</li> <li>SC a la Cta. de cheques 70080239511 CLA</li> <li>o definitiva de tu cuenta. En tanto esto suce</li> <li>o tecon el correo y contraseña que registras</li> <li>mos al pendiente de tus consultas.</li> <li>plan y datos de la cuenta de depósito y</li> </ul>                                                                                                    | Semestral \$650 Anual \$120<br>eses para pago mensual y un año los<br>Tarjeta de Crédito de<br>de cheques Banamex a nombre de<br>ABE 002320700802395111 y notificanoslo<br>de puedes continuar ingresando al portal<br>ste.                                                                                                | 00 otros planes.                                     |
| Elige Plan de Pago: Mensual \$125<br>En el costo se incluye el IVA. Precios<br>Selecciona tu Forma de Pago:<br>l'or favor has tu depósito en ventanilla o me<br>sesoría Asertiva en Seguros Personales<br>admon@assertiva.mx para la activación<br>is siguientes dos días hábiles identificándo<br>e damos la más cordial bienvenida y estar<br>il deseas puedes Imprimir detalles de tu<br>POR FAVOR REVISA CUIDADOS | <ul> <li>Trimestral \$350 • S</li> <li>de promoción, se sostendrán por 6 m<br/>Depósito bancario •</li> <li>ediante transferencia electrónica a cuenta o<br/>SC a la Cta. de cheques 70080239511 CLA<br/>o definitiva de tu cuenta. En tanto esto suce<br/>ote con el correo y contraseña que registra:<br/>mos al pendiente de tus consultas.</li> <li>plan y datos de la cuenta de depósito y</li> <li>GAMENTE TUS DATOS YA QUE SERÁN LOS<br/>Guardar Datos</li> </ul>                                                                                                    | Semestral \$650 Anual \$120<br>eses para pago mensual y un año los<br>Tarjeta de Crédito de<br>de cheques Banamex a nombre de<br>ABE 002320700802395111 y notificanoslo<br>de puedes continuar ingresando al portal<br>ste.<br>luego, Guardar Datos de Facturación<br>S QUE APAREZCAN EN TU FACTURA, LUE<br>de Facturación | 00 otros planes.<br>GO DA CLIC PARA GUARDARLO        |

## Luego aparecerá este mensaje, da por favor clic en 'Finalizar'

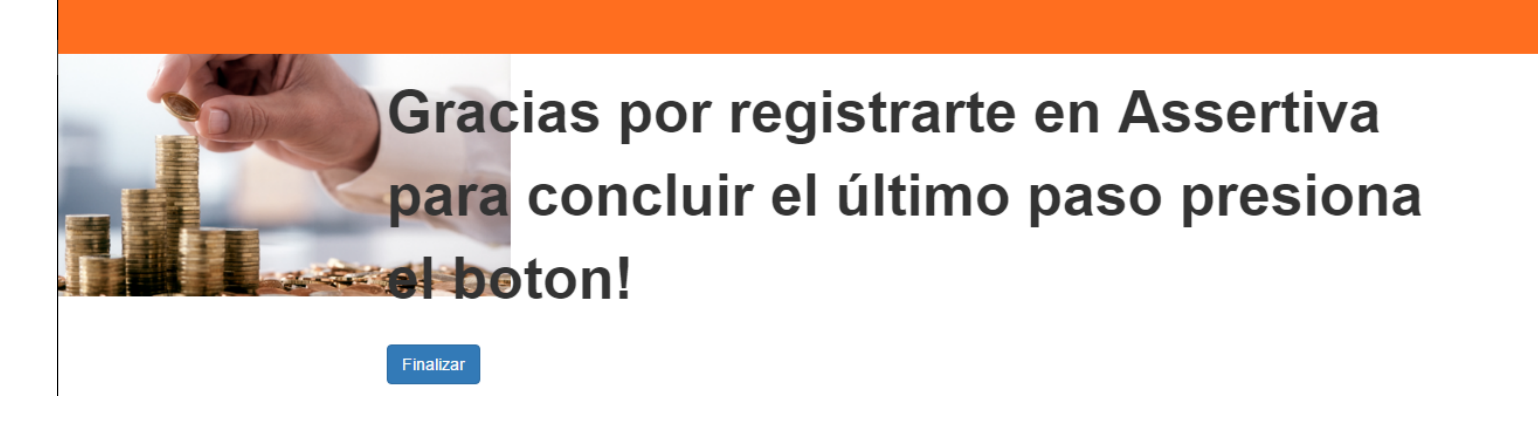

A continuación, te lleva a la página de Paypal en donde se efectuará finalmente el pago. Si ya tienes una cuenta en Paypal ingresa tu cuenta y contraseña, si no tienes cuenta elige abrirla e ingresa la información que te solicitan

Pasar a siguiente imagen

| Resumen de su                                                       | pedido             | Ci una te                                             |                                   | - Dermel de alla ann  |
|---------------------------------------------------------------------|--------------------|-------------------------------------------------------|-----------------------------------|-----------------------|
| Descripciones                                                       | Importe            | Pague con su cuenta Pay                               | ienes cuenta d                    | le Paypal da cilc aqu |
| Premium Subscription<br>Precio del artículo: \$125.00<br>Cantidad:1 | \$125.00           | Y concluya este pago en dos clics sin<br>Si no 1      | arriesgar su identidad            | de Paypal ingresa los |
| Importe total a pagar                                               | \$125.00           | Y realice ahora su compra de maner                    | a rápida y segura                 | datos de tu tarjeta   |
|                                                                     | Total \$125.00 MXN | Más información sobre PayPal,                         | íder global en pagos en línea.    | para abirla           |
|                                                                     |                    | País                                                  | México                            | <b></b>               |
|                                                                     |                    | Número de tarjeta                                     |                                   |                       |
|                                                                     |                    | Tipos de pago                                         | TARJETAS DÉBITO CON <b>PayPal</b> | BC CD A Sentender     |
|                                                                     |                    | Fecha de vencimiento                                  | mm aa                             |                       |
|                                                                     |                    | Código de seguridad de la<br>tarjeta<br>¿Qué es esto? |                                   |                       |
|                                                                     |                    | Fecha de nacimiento<br>¿Por gué es necesario esto?    | dd mm aaaa                        |                       |
|                                                                     |                    | Nombre                                                | Por ejemplo, Juan                 |                       |
|                                                                     |                    | Segundo nombre                                        | Por ejemplo, Carlos               |                       |

Si tienes cuenta en PayPal, o una vez que ingreses tus datos para abrirla, aparecerá esta imagen en tu monitor

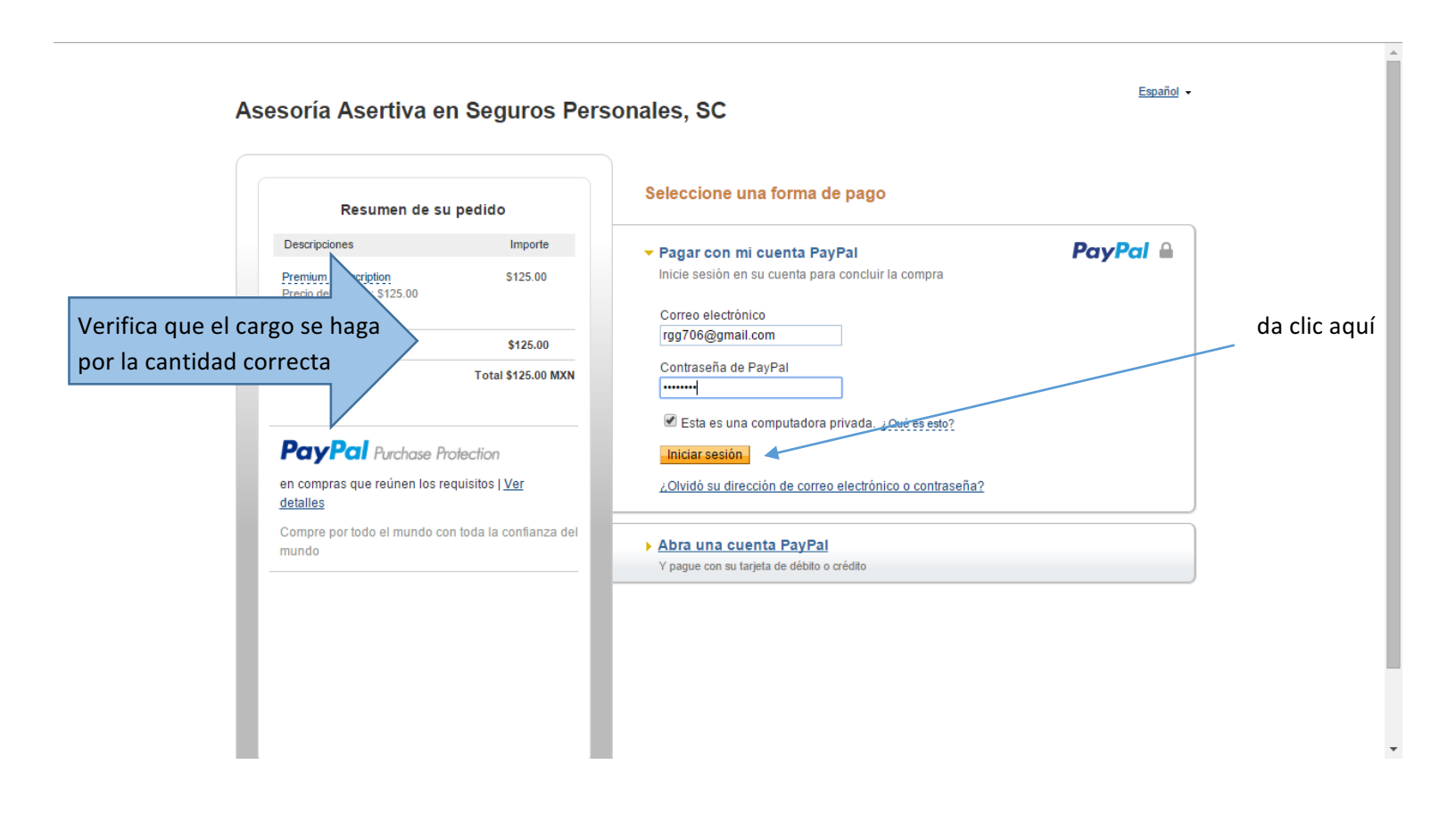

#### Verifica que tus datos estén correctos

| lescripciones                             | Importe            | Pagar abora PayPal                                                                                                    |
|-------------------------------------------|--------------------|----------------------------------------------------------------------------------------------------|
| remium Subscription                       | \$125.00           |                                                                                                    |
| recio del artículo: \$125.00<br>antidad:1 |                    | Dirección de envío 🖉 <u>Cambiar</u>                                                                                                    |
| nporte total a pagar                      | \$125.00           | Roberto García Gómez                                                                                                    |
|                                           |                    | Charla 3857                                                                                                    |
|                                           | Total \$125.00 MXN | Loma Bonita                                                                                                    |
|                                           |                    | Zapopan, Jalisco 45060                                                                                                    |
|                                           |                    | México                                                                                                    |
|                                           |                    | ¿Desea hacerle un comentario al vendedor?: <u>Añadir una nota</u>                                                                                                    |
|                                           |                    | ¿Desea un tamaño o color preferente para su artículo? Utilice este espacio para incluir                                                                                        |
|                                           |                    | instrucciones acerca de su pedido, que serán recibidas por el comercio.                                                                                                    |
|                                           | - 1                | Formas de pago 2 <u>Cambiar</u><br>Tarjeta de débito o crédito: MasterCard XXXX-XXXX-XXXX-<br>0856<br>Esta transacción aparecerá en su recibo PayPal como PayPal *ASESORIAASE. |
|                                           |                    | Tarjeta de regalo PayPal, certificado de regalo, recompensa u otro descuento Canjean                                                                                           |
|                                           |                    | ¿Tiene una tarjeta o un certificado de regalo? Utilice este vínculo para escribir el                                                                                           |
|                                           |                    | código que proporciona PayPal o su comercio, y canjee su certificado.                                                                                                    |
|                                           |                    | Información de contacto                                                                                                    |
|                                           |                    | rgg706@gmail.com                                                                                                    |
|                                           |                    | Pagar ahora                                                                                                    |
|                                           |                    | i agai allora                                                                                                    |

Imprime tu recibo

#### Asesoría Asertiva en Seguros Personales, SC

Acaba de hacer un pago por

## \$125.00 MXN

#### Imprimir recibo

Pagado a Asesoría Asertiva en Seguros Personales, SC roberto@assertiva.mx 3316509037

Enviar a Roberto García Gómez Charla 3857 Loma Bonita Zapopan, Jalisco 45060 México

#### Gracias por su pedido

Roberto, acaba de concluir su pago.

Su identificación de transacción para este pago es: 0Y222871EB395592B.

Recibirá un correo electrónico de confirmación del pago de PayPal. Recuerde que los datos de su tarjeta se mantienen a salvo con PayPal y no se intercambiarán con nadie. Esta transacción aparecerá en el estado de cuenta de su tarjeta como PayPal \*ASESORIAASE.

Volver a Asesoría Asertiva en Seguros Personales, SC Vaya al resumen de su cuenta PayPal

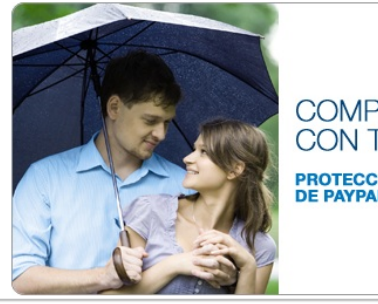

# COMPRE CON TRANQUILIDAD

PayPal

PROTECCIÓN AL COMPRADOR DE PAYPAL